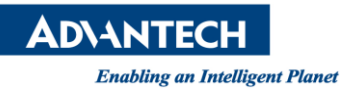

## **Advantech AE Technical Share Document**

| Date                   | 2016/09/30                   | SR#                   | 1-2574720241                        |
|------------------------|------------------------------|-----------------------|-------------------------------------|
| Category               | ∎FAQ□SOP                     | Related OS            |                                     |
| Abstract               | Enter license both in CVB an | d CVBDrv.ini when     | launching Inspector PRO through CVB |
| Keyword                | Inspector PRO, CVB, Commo    | on Vision Blox, licen | se                                  |
| <b>Related Product</b> | Inspector PRO                |                       |                                     |

## Problem Description:

If I connect Inspector PRO through Common Vision Blox(CVB) and I have already entered the license in CVB from "New License.ini Entry" like the following picture, however, it doesn't work. How can I do?

| eke                     | CVBLicons        | аранан (1997)<br>аланан (1997)     |                |                      |
|-------------------------|------------------|------------------------------------|----------------|----------------------|
| ettings and Information | Tool Magic Nur   | nbers available on this Computer:  |                |                      |
| censina                 | A                | <b>-</b>                           |                | Vou may triagor      |
| Overview                | Tool Name        | Magic Number String                | Serial Number  | update of the list   |
|                         | License.ini File |                                    |                | at any time using    |
|                         | SHD-9269         | SHD-9269                           |                | the "Refresh"        |
| erial Numbers           | Default Magic    | Numbers for Trial Licenses         |                | may take several     |
|                         | Match 3D         | 1369                               | 999            | seconds.             |
| jic Numbers             | Movie2           | 87170580                           | 999            |                      |
|                         | Barcode          | 34004-22250-00157                  | 999            | If you plug or       |
| ra Suite                | Blob             | 2425                               | 999            | =                    |
|                         | Color            | 59AA-13A8-C77C                     | 999            | -                    |
| e Locked                | Filter           | 1721                               | 999            |                      |
|                         | Contour          | 9129                               | 999            |                      |
|                         | GPUprocessing    | EEC8-23B4                          | 999            |                      |
|                         | FastLineDisplay  | E0CF-AD79                          | 999            |                      |
|                         | FlexInspect      | 61943107                           | 999            |                      |
|                         | GEVServer        | A7ZR-QFIQ-2TZ8-5HCV-MRK6-JR6M-NWIB | 999            |                      |
|                         | Manto            | 2209                               | 999            |                      |
|                         | Minos            | 8225                               | 999            |                      |
|                         | OpticalFlow      | 7463D655                           | 999            |                      |
|                         | Polimago         | 9281                               | 999            |                      |
|                         | PrintQual        | 3969                               | 999            | *                    |
|                         | Refresh          | Export * lic File                  | ort * lic File | New License ini Entr |

Picture1:Common Vision Blox

## Brief Solution - Step by Step:

1.Open CVBDrv.ini in C:\ProgramData\Advantech\Inspector PROx64\Drivers\CVBDrv.ini, and enter license in Magic Number.

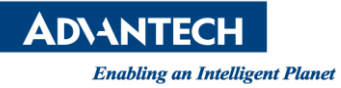

|                                                                                                    | ditor                                                                                                    |       |
|----------------------------------------------------------------------------------------------------|----------------------------------------------------------------------------------------------------|-------|
| Datei Bearbeite                                                                                                    | in Format Ansicht 7                                                                                                    |       |
| #                                                                                                    |                                                                                                    |       |
| # Common Vis                                                                                                    | ion Blox (CVB) Sherlock Driver (c) STEMMER IMAGING GmbH                                                                                                    |       |
| # Initialization f                                                                                                    | file for the Common Vision Blox Sherlock Driver                                                                                                    |       |
| # Version 2 10                                                                                                    | 0 10.02.2016                                                                                                    |       |
| #                                                                                                    | e ,10.02.2010                                                                                                    |       |
|                                                                                                    |                                                                                                    |       |
| License One                                                                                                    | of these Licenses is needed                                                                                                    |       |
| # License. One                                                                                                    | r of these circenses is needed.                                                                                                    |       |
|                                                                                                    | andreak Departe (Departe Report or Contemport                                                                                                    |       |
| # •A Sh                                                                                                    | ienock Dongie (Dongie, Board or System) with                                                                                                    |       |
| # a ma                                                                                                    | acching wagicriumber (Article: CVB ACU for Shenock) purchased                                                                                                    |       |
| # trom                                                                                                    | Stemmer imaging and entered in this ini-file                                                                                                    |       |
| # - CVB                                                                                                    | Dongle which is connected to the PC                                                                                                    |       |
| # - CVB                                                                                                    | Camera Suite from a GigE Camera purchased from Stemmer Imaging.                                                                                                    |       |
| # - Free                                                                                                    | CVB Trial License: Request a license with the CVB Management Console                                                                                                    |       |
|                                                                                                    |                                                                                                    |       |
| 10                                                                                                    |                                                                                                    |       |
| [System]                                                                                                    | the state of the second state of the second state of the |       |
| # Magic Numbe                                                                                                    | ir only necessary if driver is licensed over a Sherlock Dongle                                                                                                    |       |
| and the second second se |                                                                                                    |       |
| # with the CVB                                                                                                    | ACQ for Sherlock license, leave this empty with all other CVB licenses.                                                                                                    |       |
| # with the CVB<br>MagicNumber =                                                                                                    | ACQ for Sherlock license. leave this empty with all other CVB licenses.                                                                                                    |       |
| # with the CVB<br>MagicNumber =                                                                                                    | ACQ for Sherlock license. leave this empty with all other CVB licenses.                                                                                                    |       |
| # with the CVB<br>MagicNumber =<br>Logging = none                                                                                                    | ACQ for Sherlock license. leave this empty with all other CVB licenses.                                                                                                    |       |
| # with the CVB<br>MagicNumber =<br>Logging = none<br>LogDestination                                                                                                    | ACQ for Sherlock license. leave this empty with all other CVB licenses.                                                                                                    |       |
| # with the CVB<br>MagicNumber =<br>Logging = none<br>LogDestination<br>LogFileName =                                                                                                    | ACQ for Sherlock license. leave this empty with all other CVB licenses.                                                                                                    |       |
| # with the CVB<br>MagicNumber =<br>Logging = none<br>LogDestination<br>LogFileName =                                                                                                    | ACQ for Sherlock license. leave this empty with all other CVB licenses.<br>= file<br>%sp7home%\Drivers\CVBDrv log                                                                                                    |       |
| # with the CVB<br>MagicNumber =<br>Logging = none<br>LogDestination<br>LogFileName =                                                                                                    | ACQ for Sherlock license. leave this empty with all other CVB licenses.<br>= file<br>%sp7home%\Drivers\CVBDrv log                                                                                                    |       |
| # with the CVB<br>MagicNumber =<br>Logging = none<br>LogDestination<br>LogFileName =                                                                                                    | ACQ for Sherlock license. leave this empty with all other CVB licenses.<br>= file<br>%sp7home%\Drivers\CVBDrv log                                                                                                    | ****  |
| # with the CVB<br>MagicNumber =<br>Logging = none<br>LogDestination<br>LogFileName =<br>####################################                                                                                                    | ACQ for Sherlock license. leave this empty with all other CVB licenses.<br>= file<br>%sp7home%\Drivers\CVBDrv log                                                                                                    |       |
| # with the CVB<br>MagicNumber =<br>LogOestination<br>LogFileName =<br>####################################                                                                                                    | ACQ for Sherlock license. leave this empty with all other CVB licenses.<br>= file<br>%sp7home%\Drivers\CVBDrv log<br>Camera Configuration                                                                                                    |       |
| # with the CVB<br>MagicNumber =<br>LogDestination<br>LogDestination<br>LogFileName =<br>####################################                                                                                                    | ACQ for Sherlock license. leave this empty with all other CVB licenses.<br>= file<br>%sp7home%\Drivers\CVBDrv.log<br>Camera Configuration                                                                                                    | ***** |
| # with the CVB<br>MagicNumber =<br>LogDestination<br>LogFileName =<br>####################################                                                                                                    | ACQ for Sherlock license. leave this empty with all other CVB licenses.<br>= file<br>%sp7home%\Drivers\CVBDrv log<br>Camera Configuration<br>infigurations can be found in the bottom of this file)                                                                                                    | ****  |
| # with the CVB<br>MagicNumber =<br>Logging = none<br>.ogDestination<br>.ogFileName =<br>####################################                                                                                                    | ACQ for Sherlock license. leave this empty with all other CVB licenses.<br>= file<br>%sp7home%\Drivers\CVBDrv log<br>Camera Configuration<br>Infigurations can be found in the bottom of this file)                                                                                                    |       |
| # with the CVB<br>MagicNumber =<br>LogDestination<br>LogFileName =<br>####################################                                                                                                    | ACQ for Sherlock license. leave this empty with all other CVB licenses.<br>= file<br>%sp7home%\Drivers\CVBDrv log<br>Camera Configuration<br>Infigurations can be found in the bottom of this file)                                                                                                    |       |
| # with the CVB<br>MagicNumber =<br>LogDestination<br>LogFileName =<br>####################################                                                                                                    | ACQ for Sherlock license. leave this empty with all other CVB licenses.<br>= file<br>%sp7home%\Drivers\CVBDrv log<br>Camera Configuration<br>infigurations can be found in the bottom of this file)                                                                                                    | ***** |
| # with the CVB<br>MagicNumber =<br>LogDestination<br>LogFileName =<br>####################################                                                                                                    | ACQ for Sherlock license. leave this empty with all other CVB licenses.<br>= file<br>%sp7home%\Drivers\CVBDrv.log<br>Camera Configuration<br>infigurations can be found in the bottom of this file)                                                                                                    | ***** |
| # with the CVB<br>MagicNumber =<br>LogDestination<br>LogFileName =<br>####################################                                                                                                    | ACQ for Sherlock license. leave this empty with all other CVB licenses.                                                                                                    | ***** |
| # with the CVB<br>MagicNumber =<br>LogDestination<br>LogFileName =<br>####<br>#<br>#<br>#<br>#<br>#<br>#<br>#<br>#<br>(Example Co                                                                                                    | ACQ for Sherlock license. leave this empty with all other CVB licenses.<br>= file<br>%sp7home%\Drivers\CVBDrv.log<br>Camera Configuration<br>Infigurations can be found in the bottom of this file)                                                                                                    |       |
| # with the CVB<br>MagicNumber =<br>Logging = none<br>LogDestination<br>LogFileName =<br>####################################                                                                                                    | ACQ for Sherlock license. leave this empty with all other CVB licenses.                                                                                                    | ***** |
| # with the CVB<br>MagicNumber =<br>Logging = none<br>LogFileName =<br>####################################                                                                                                    | ACQ for Sherlock license. leave this empty with all other CVB licenses.<br>= file<br>%sp7home%\Drivers\CVBDrv log<br>Camera Configuration<br>infigurations can be found in the bottom of this file)                                                                                                    |       |

Picture2:CVBDrv.ini

- 2.Launch Inspector PRO
- <u>Reference</u>: